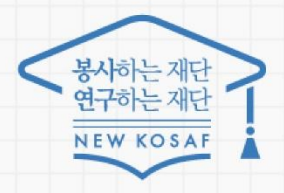

다시의 꿈은 바트시 이루어진니다

# 국가우수장학금(이공계) 계속(2+2) 학생 신청 매뉴얼

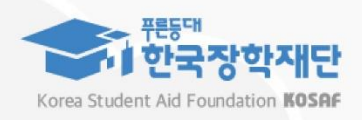

2025년 국가우수장학금(이공계) 학생 신청 매뉴얼

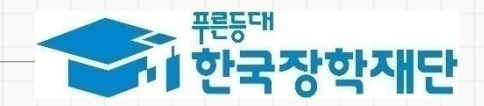

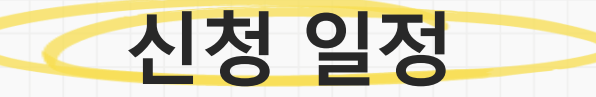

## [계속(2+2)] 신청 기간: 2025. 1. 13.(월) ~ 2. 13.(목) 24:00 √ 본인 명의의 인증서를 준비하여 반드시 신청기간 내에 신청하여 주시기 바랍니다.

<mark>※ 2022년 1학년 신규 선발자부터 중간평가(2+2) 시 이공계열 활동내역 평가서 제출 필수(p.8-9 참고)</mark>

┃ 1. 장학금 신청 준비

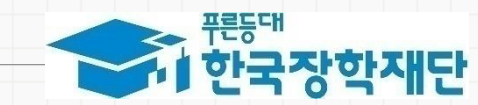

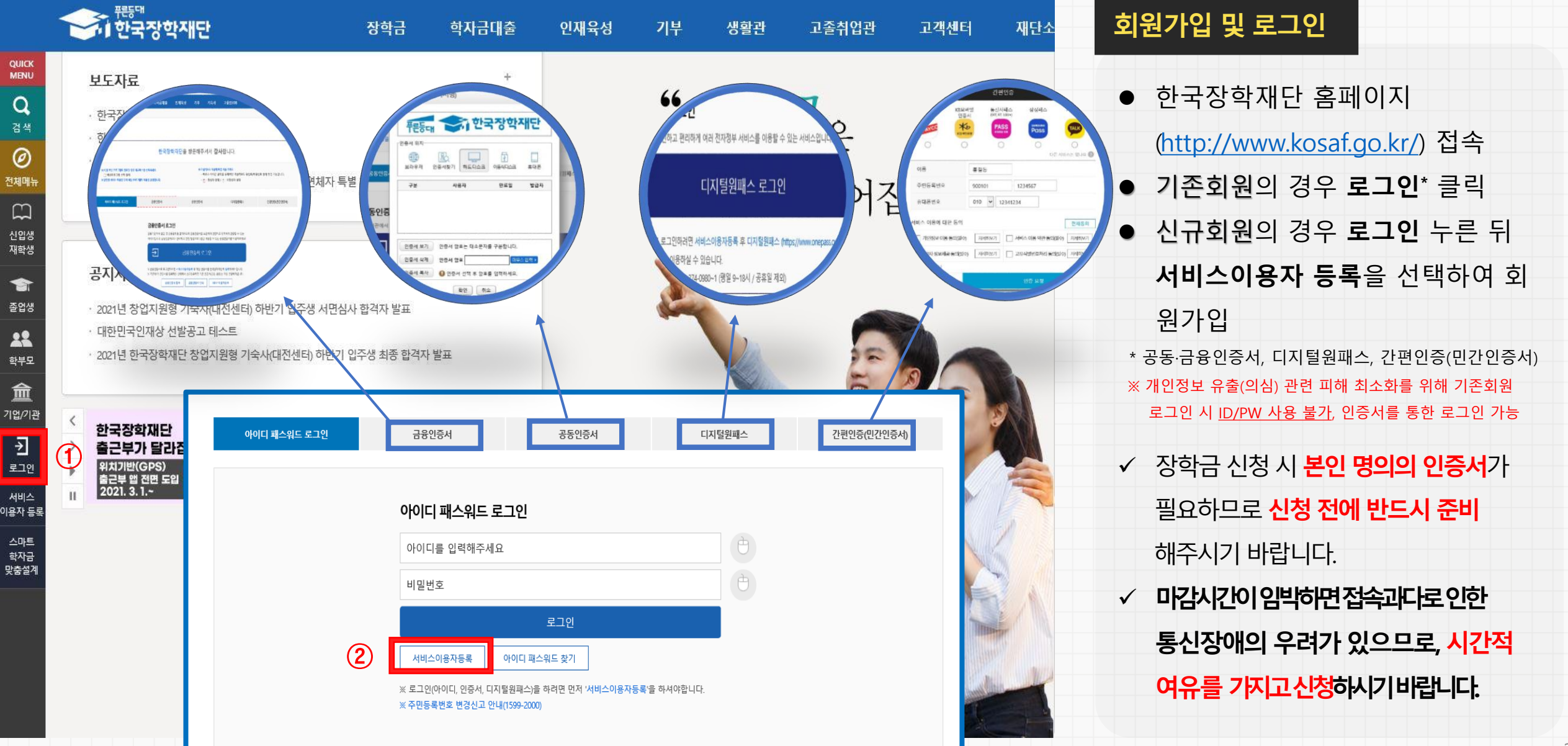

|   | А. |
|---|----|
|   |    |
| ~ | ı. |
|   |    |

| 대통령장학금             | 신청 | 중소기업 취업연계 장학금                    | 신청 | 국가근로장학금<br>(1차 2차 특한시정)                      | 신청 |                  |
|--------------------|----|----------------------------------|----|----------------------------------------------|----|------------------|
| 국가우수장학금(이공계)       | 신청 | 고졸 후학습자 장학금                      | 시청 | 국가근로장학금(상시)                                  |    | 등록되었는지 소속 내약에 문의 |
| 인문100년장학금          | 신청 | (희망사다리피유형)                       |    | 취업연계중점대학, 장애대학봉사유형,<br>외국인유학생봉사유형, 일반유형(추가)) | 신청 |                  |
| 예술체육비전장학금          | 신청 | 고교 취업연계 장려금                      | 신청 | 인재육성                                         |    | (약사장모가 입로느 되어있어야 |
| 우수고등학생 해외유학장학금(국내) | 신청 | 현장실습 지원금                         | 신청 | 다문화탈북학생멘토링장학금                                | 신청 |                  |
| 우수고등학생 해외유학장학금(해외) | 신청 | <b>현장실습 기업현장교육 지원</b><br>기업현장교사용 | 신청 | 대학생 청소년교육지원 장학금                              | 신청 | 약생 신성 가능)        |
| 전문기술인재장학금          | 신청 |                                  |    |                                              |    |                  |
|                    |    |                                  |    | 푸른등대 기부장학금                                   |    |                  |
|                    |    |                                  |    | 푸른등대 삼성기부장학금                                 | 신청 |                  |
|                    |    |                                  |    | 푸른등대 기부장학금                                   | 신청 |                  |

신청가이드 바로가기 >

푸른등대 꿈이룽 장학금

국가근로장학금

전자서명수단 안내 >

신청

신청매뉴얼보기 >

#### 신청서작성

소득연계형 국가장학금

다자녀 국가장학금

법학전문대학원장학금

지역인재장학금

국가장학금 I 유형(학생직접지원형)

국가장학금표유형(대학연계지원형)

국가장학금 Ⅱ유형 (신·편입생지원)

국가우수장학금

신청

신청

신청

2. 장학금 신청

| 응다.<br>한국장학재단                         | 장학금                                                                                                    | 학자금대출 인재육                                                                                                    | 성 기부 생활관                                                                                                    | 난 고졸취업관                                                                                                    | 고객센터 재단소기                                                                                                    | 개 |
|---------------------------------------|----------------------------------------------------------------------------------------------------|----------------------------------------------------------------------------------------------------|----------------------------------------------------------------------------------------------------|----------------------------------------------------------------------------------------------------|----------------------------------------------------------------------------------------------------|---|
|                                       | 학자금 지원구간 ①<br>한눈에 보는 학자금 지원구간<br>나의 학자금 지원구간 확인<br>학자금 지원구간 최신화 신청<br>(가구원용)가구원 정보제공<br>동의현황 및 동의하기<br>(학생용)가구원 정보제공<br>동의현황<br>국외 소득-재산 신고 현황<br>국외 소득-재산 신고결과 | 소득연계형 국가장학금<br>국가장학금 알리미<br>국가장학금 I 유형<br>(학생직접지원형)<br>국가장학금 I유형<br>(대학연계지원형)<br>다자녀 국가장학금<br>지역인재장학금<br>입학금 지원 장학금 | <b>국가근로 및 취업연계<br/>장학금</b><br>국가근로장학금<br>중소기업 취업연계 장학금<br>(희망사다리 I 유형)<br>고를 후학습자 장학금<br>(희망사다리 I 유형)<br>고교 취업연계 장려금<br>현장실습 지원금<br>현장실습 기업현장교육 지원 | 국가우수 장학금       2         대통령과학장학금       3         국가우수장학금(이공계)       3         인문100년장학금       3         예술체육비전장학금       4         우수고등학생 해외유학       3         전문기술인재장학금       4         복권기금 꿈사다리 장학금       1 | 장학금신청         신청가이드         신청서작성         종합조회         신청현황         선정결과         수혜내역         서류제출현황         계좌정보수정 |   |
| 다시 도양에 건성이가 함께 잘내 국민이나다               |                                                                                                    |                                                                                                    | 홍으로                                                                                                    | 로그아웃   마이페이지   서비스                                                                                                    | 이용자정보수정 ENGLISH                                                                                                    |   |
| · · · · · · · · · · · · · · · · · · · | 장학금 학자금대출                                                                                                    | 인재육성 기부                                                                                                    | 기숙사 고졸만JOB                                                                                                    | 고객센터 재단                                                                                                    | 소개 정보공개                                                                                                    |   |
| Ŷ                                     |                                                                                                    |                                                                                                    |                                                                                                    | -                                                                                                    | +                                                                                                    |   |

취업연계장학금

신청

| ( <u>http://www.kosaf.go.kr/</u> ) 접속 |
|---------------------------------------|
| ● 로그인 후 홈페이지 상단의                      |
| ①장학금 → ②장학금 신청                        |
| → <b>③신청서 작성</b> 으로 이동                |
| → ④국가우수장학금(이공계) [신청] 클릭               |
|                                       |

✓ 장학금 선택이 되지 않을 경우,

학생의 학적 사항이 시스템에

• 한국장학재단 홈페이지

### 장학금 신청하기

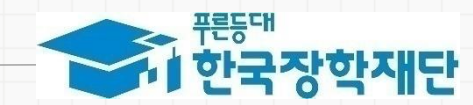

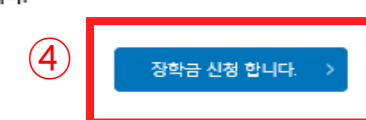

※ 누락 및 사실 아닌 내용 입력으로 신청이 거절 될 수 있음을 인정합니다.

| 2023년도 2학기 신청입니다.     |               |                                                                                                    |        |
|-----------------------|---------------|----------------------------------------------------------------------------------------------------|--------|
| 장학상품                  | 국가우수장학금(이공?   | 개인(신용)정보 수집이용제공 및 조회 동의서 X                                                                                                    |        |
| 상품유형                  | 계속(2+2)       | 급확인원, 조류금역당행, 뷰페감사같당행원, 고봉포함, 샤석독실, 확인적, 할입국정로 등<br>• 행정정보 이용의 목적 및 이용법위<br>자하케다번 레스코가(아에 따란 하지는 지의 바이지 그 속기서 보세 하지는 지의 프로그램 개반 하지는 지의 과려 사다 만 정님 레고 그들고요기과이                                                                                                   |        |
| 성명                    |               | 이덕세 1일 세 1944년 11에 먹는 탁사님 사관세 입과 프로지엄 또구, 부사님 사람 프로그램 게 될 수사의 사관 근단 영심 및 상도세명, 모양프로지근의<br>등록금 및 학자금 지원 통계 현황 조사분석, 고등교육기관의 등록금 및 학자금 지원에 필요한 관련 자료의 제공, 중앙행정기관지방자지단채 공공기관<br>변이 또는 개이 트 이루보터 외탄방을 하자금 지원 사업 과리 이제 유선을 위해 지원 프로그램 개방 및 으엽 기슈사 트 하번 부지시설 드이 성치으면 |        |
| 이메일                   |               | 대학생 근로장한사업(국가근로장학금, 대학생 청소년교육지원장학금, 다문화탈북학생 멘토림장학금, 교·사대생 등 대학생 튜티림 사업) 관리 및 관련<br>협력 프로그램 운영 지원, 그 밖에 재단의 설립 목적 달성에 필요한 학자금 지원 등에 관련된 사업                                                                                                    |        |
| 현주소(자택)               |               | 장학재단법 제50조의2(자료 제출의 요청)<br>장학재단법 제50조의4(자료 요구 및 질문)                                                                                                    |        |
| 전화번호(자택)              |               | <ul> <li>이용기관의 명칭: 한국장학재단</li> <li>귀 재단이 위와 같이 본인의 행정정보를 이용하는 것에 동의합니다.</li> </ul>                                                                                                    |        |
| 대학교                   |               | হিগ্ৰহাট হৈ প্ৰথম 🖉                                                                                                    |        |
| 학과명                   | 생명과학부         | 2024년 01월 05일                                                                                                    |        |
|                       |               | 성명 : 권현진 서명 또는 (안)                                                                                                    |        |
| o 개인정보제공 및 약관동의       |               | 3         ड्याध्रेयमः                                                                                                    |        |
| 개인(신용)정보의 수집제공활용 및 조후 | 에 동의 하시겠습니까?  |                                                                                                    | 내용확인 > |
| □예, 내용에 동의합니다. □아니오   |               |                                                                                                    |        |
| 신청인 동의서 안내를 충분히 읽고 이하 | 하셨습니까?        |                                                                                                    | 내용확인 > |
| □예, 내용에 동의합니다. □아니오   |               |                                                                                                    |        |
| ※ 본인은 위 내용에 동의하며 신청서0 | 베필요한 정보를 누락 없 | 이 사실만을 입력하겠습니다.                                                                                                    |        |

2. 장학금 신청

#### 신청서작성

1

| - | 이 한국장학 | <b>각재단</b> 장희 | 남금 학자금대출       | 인재육성   | 기부 | 기숙사 | 고졸만JOB | 고객센터 | 재단소개 | 정보공개    |  |
|---|--------|---------------|----------------|--------|----|-----|--------|------|------|---------|--|
| û | 장학금 🔻  | 국가 우수 장학금 🔻   | 국가우수장학금(이공계) * | 신청하기 - |    |     |        |      | + -  | • • • • |  |

홈으로 | 로그아웃 | 마이페이지 | 서비스이용자정보수정 | ENGLISH

### 개인정보제공 및 약관동의

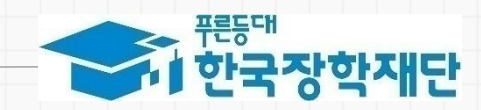

 개인정보제공 수집제공활용 및 조회 / 신청인 동의서 내용 확인 뒤 ① '예, 내용에 동의합니다.' 체크 ② 박스 안에 내용을 확인 및 숙지한 뒤 세부 동의사항에 '동의함' 체크 ③ **[동의합니다]** 버튼 클릭 ④ [장학금 신청합니다] 버튼 클릭

5

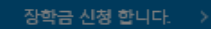

#### ※ 본인은 위 내용에 동의하며 신청서에 필요한 정보를 누락 없이 사실만을 입력하겠습니다. ※ 누락 및 사실 아닌 내용 입력으로 신청이 거절 될 수 있음을 인정합니다.

| 개인(신용)정보의 수집제공활용 및 조회에 동의 하시겠습니까? |  |
|-----------------------------------|--|
| ☑예, 내용에 동의합니다. □아니오               |  |
| 신청인 동의서 안내를 충분히 읽고 이해하셨습니까?       |  |
| ☑예, 내용에 동의합니다. □아니오               |  |

#### o 개인정보제공 및 약관동의

| 0 1 0 2  | 국가우수장학금(이공계) |           | 선정년도     |          |      |
|----------|--------------|-----------|----------|----------|------|
| 상품유형     | 계속(2+2)      |           |          |          |      |
| 성명       |              |           | 주민번호     |          |      |
| 이메일      |              | 선택하세요!    |          | $\times$ |      |
| 현주소(자택)  |              |           |          |          |      |
| 전화번호(자택) |              | 8 민준이 관   | 필요한 서비스입 | 입니다.     |      |
| 대학교      |              |           |          |          |      |
| 학과명      |              | 공동인증서     | 그으이즈서 가급 | 이즈서      | 변동없음 |
|          |              | (구 공인인증서) |          |          |      |

2. 장학금 신청

#### 신청서작성

... 푸른동대

|   | 네 한국장학 | 막재단      | 장학금   | 학자금대줄         | 인재육성   | 기부 | 기숙사 | 고졸만JOB | 고객센터 | 재단소개  | 정보공개 |  |
|---|--------|----------|-------|---------------|--------|----|-----|--------|------|-------|------|--|
| Û | 장학금 👻  | 국가 우수 장희 | 남 · 국 | 가우수장학금(이공계) 🔹 | 신청하기 👻 |    |     |        |      | + - 0 |      |  |

## 인증서를 통해 동의

불가

음확인

응확인 :

• 반드시 본인 명의의 인증서 필요

✓ 인증서의 경우 공동인증서와 금융

**인증서**, **간편인증서** 사용 가능

✓ 기간이 만료된 공동인증서는 사용

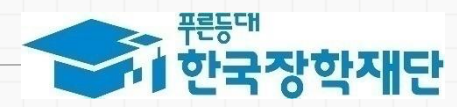

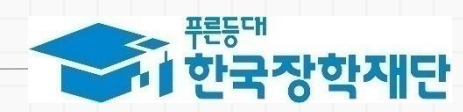

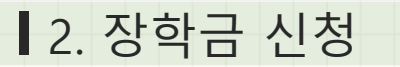

| ● マルノエキルの オキャ オキャ チャッチャー 音                                                                                                    | 홍으로   로그아웃   마이페이지 서비스이용자정보수정   ENGLISH                  |
|----------------------------------------------------------------------------------------------------|----------------------------------------------------------|
| 중 <sup>편동대</sup><br>한국장학재단 장학금 학자금대출 인재육성 기부 기숙사 고졸민                                                                                                    | цов 고객센터 재단소개 정보공개 신청정보 확인                               |
| ▲ 장학금 * 국가 우수 장학금 * 국가 우수장학금(이공계) * 신청하기 *                                                                                                    |                                                          |
| 신청서 작성                                                                                                    | <ul> <li>● 신청정보 [나의 신청현황] 클릭하여</li> <li>확인 가능</li> </ul> |
|                                                                                                    | ● 장학금 → 장학금 신청 → 종합조회 →                                  |
| <mark>장학금 신청서 작성</mark> 이 정상적으로 <b>완료</b> 되었습 <sup>ι</sup>                                                                                                    | 니다. <b>[장학금 신청현황]</b> 을 통해 신청완료<br>확인 가능                 |
| 나의 신청현활 >                                                                                                    | 표준 제                                                     |
| │신청현황<br>│                                                                                                    | ·····································                    |
| 장학금 신청 현황         국가장학금 진행협황 바로가기 >                                                                                                    | ▲ 장학금 * 장학금신청 * 종합조회 *                                   |
| 권현진님, 총 1건의 장학급 선정 정보가 있습니다.                                                                                                    |                                                          |
| 선택         장학상품         신청대학         신청학기         신청미감일자         회차         상태           •         국가우수장학급(이공계)         2023년 2학기         2024-01-05         2024-02-28         신청환료                                            | 종합조회                                                     |
| <ul> <li>· C학점 경고제 사용 횟수는 장학금 &gt; 장학금신청 &gt; 수혜내역에서 확인 가능합니다.</li> <li>· 구제신청 적용 횟수는 장학금 &gt; 정학금신청 &gt; 신청현황 &gt; 구제신청 현황에서 확인 가능합니다.</li> <li>· 장학현황 모두 보기 &gt; · 구제신정 현황 &gt; · · · · · · · · · · · · · · · · · ·</li></ul> |                                                          |
| · 국가장학금 신청대학 변경 필요 시, 현 소속대학으로 반드시 요청하시기 바랍니다. (단, 해당학기 장학금 지급일정 마감 후에는 변경 불가합니다.)                                                                                                    | 신청완료 [2023년 2학기] 신청일자 :2024.01.05 - 국가우수장학금(이공계)         |

### 3. 이공계열 활동내역 보고서 제출

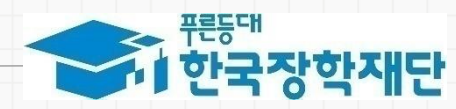

| キャリシキシン ひかやす 古田 ない すいいけい |                     |          |    |     | 응으로    | 로그아웃   마이페이지 | 서비스이용자정보수 | ·정 ENGLISH |  |
|--------------------------|---------------------|----------|----|-----|--------|--------------|-----------|------------|--|
| 😂 👯 한국장학재단               | 장학금 학자금대출           | 인재육성     | 기부 | 기숙사 | 고졸만JOB | 고객센터         | 재단소개      | 정보공개       |  |
| ☆ 장학금 · 국가우수             | ት장학금 ▼ 국가우수장학급(이공계) | ▼ 신청하기 ▼ |    |     |        |              | + - ē     | 000        |  |
|                          |                     |          |    |     |        |              |           |            |  |

#### 신청서작성

#### 2023년도 2학기 신청입니다.

| 장학상품     | 국가우수장학금(이공계) | 선정년도  | 2022년  |
|----------|--------------|-------|--------|
| 상품유형     | 계속(2+2)      |       |        |
| 성명       |              | 주민번호  |        |
| 이메일      |              |       |        |
| 현주소(자택)  |              |       |        |
| 전화번호(자택) |              | 휴대폰번호 |        |
| 대학교      |              | 단과대학  | IT융합대학 |
| 학과명      | 소프트웨어전공      | 학교변등  | 변동없음   |
|          |              |       |        |

#### O 서류첨부

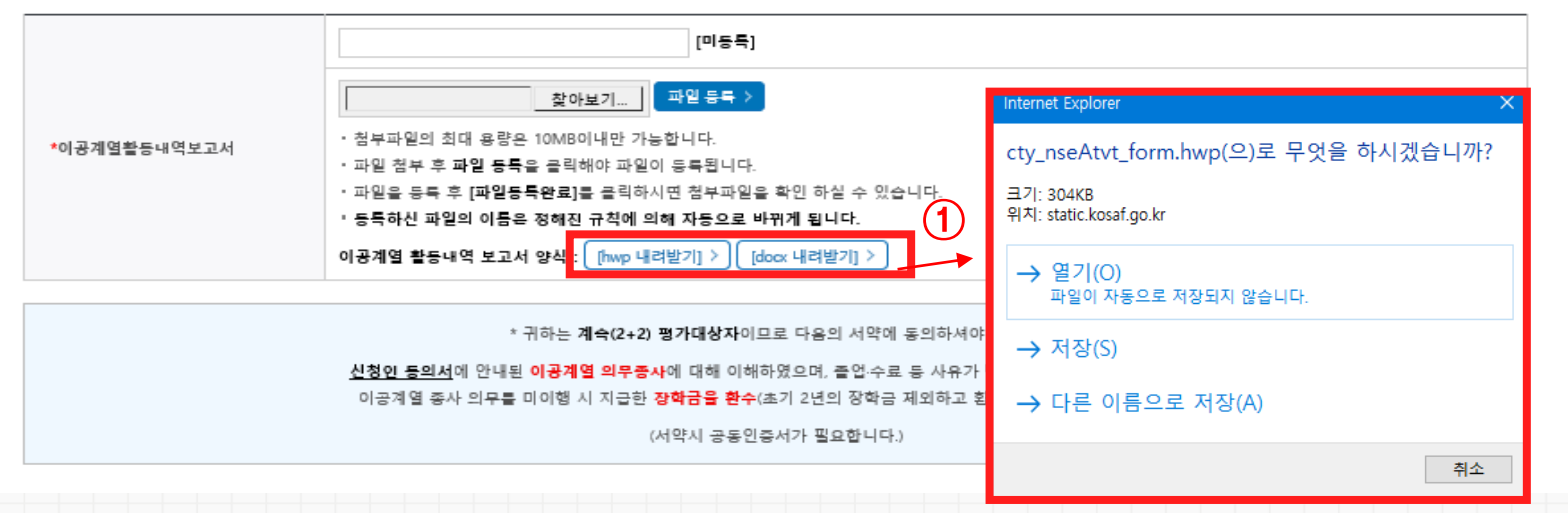

## 이공계열 활동내역 보고서 작성 • 2022년 1학년 신규 선발자부터 중간 평가 시, 이공계열 활동내역서 작성 및 제출 필수 ① 이공계열 활동내역 보고서 양식 [내려받기] ② 이공계열 활동내역 보고서 작성 ※ 지도교수 확인 및 서명 필수

|                                                                                                    |                                          |                         |                   |                     | 3. 기타 활동                                                     |
|----------------------------------------------------------------------------------------------------|------------------------------------------|-------------------------|-------------------|---------------------|--------------------------------------------------------------|
| 중) 한국장학재단                                                                                                    |                                          |                         | " 당신의 꿈은<br>반드시 < | 에마이겠니다 <sup>9</sup> | · 제학 2년(1학년 2학년) 동안의 본인의 전공 및 진로 등과 관련된 활동을 자유롭게 기술<br>"     |
| 국가우수장학금(이공계) (                                                                                                    | 이공계열 활동                                  | 내역 보고                   | 1서                |                     |                                                              |
| <ul> <li>※ 작성요령 (작성 시 설명박스는 삭제요망)</li> <li>- 소제목은 13 point, 분문내용은 11 point로<br/>도표, 사진 등 실적의 우수성을 입증할 만,</li> <li>- 총 2장 이내로 작성</li> </ul> | 작성하며, 줄 간격<br>한 자료 침부 가능                 | 은 조정 가능                 | 5, <i>평가</i> 사    | 년 본문어               | ·<br>생<br>4. 향후 계획                                           |
| 선정연도                                                                                                    | 0000년도                                   |                         |                   |                     | ※ 이공계열 전공자로서의 장태의 진로와 포부가 무엇이고 이를 달성하기 위한 향후 계획<br>을 자유롭게 기술 |
| 성 명                                                                                                    | 학번                                       |                         |                   |                     |                                                              |
| 소속(대학교)                                                                                                    | 학부(계열)/학과                                |                         |                   |                     |                                                              |
| <ul> <li>중간평가 내용(공학생 작성)</li> <li>1. 전공관련 활동실적</li> <li># 대학 2년(19년) 동안의 논문, 수상 실</li> <li>4 상징의 범자는숙 및 기대학교 전류 및 자리</li> </ul>            | 적 등 이공계 관련<br>와의 여개서 참여도                 | 활동을 자유<br>및 기여도         | 루롭게 기<br>등 기술     | 12                  |                                                              |
| <작성 예시><br>○「논문」실적의 경우 : 아래 표를 포함하여                                                                                                    | 여 기재                                     |                         | 0.72              |                     |                                                              |
| 지자<br>게재연월일 저자 교신저자<br>(논문표기순) (지도교수) 저                                                                                                    | 자명수 학술지명                                 | Vol.(No.)               | 국내의<br>구분         | 수준                  | 20 년 월 일 신청자 성명 (서명 또는 <u>'</u>                              |
| (지자 이름을 순서대로<br>년 월 일 모두 기계 분인이름은<br>고파 이동 TVA                                                                                             |                                          |                         |                   |                     |                                                              |
| ※ 수준 : 발표된 학술지의 수준을 판단할 만한                                                                                                    | 사항을 기재할 것, 긴                             | <br>  설명이 필요            | 요시 표 및            | 』에 추가               | ■ 지도교수 확인( <i>지도교수 작성</i> )<br>·                             |
| 기재<br>(예시 : SCI(Impact Factor를 연도와 함께 기재                                                                                                   | 요망, 기재예 : Na                             | ture Material           | ls 誌의 i           | 경우 SCI              | 시 생 평                                                        |
| IF: 23.13(2009)), SCIE, SSCI, A&HCI, 한국연구                                                                                                  | 재단 등재 학술지(후                              | 보) 등을 기기                | 재)                |                     | 소득(대학교)<br>8년(네데)8년                                          |
| ○「수상」실적의 경우 : 아래 표를 포함하                                                                                                    | 여기재                                      |                         |                   | 1 1                 | 지의 후 지의 및 하기는 하기자(이이하기) 지도 금상(이 하기) 등으로 기파                   |
| 수상면월일 단독/공동 본인역할 팀문                                                                                                    | 대회영                                      | 수상명                     | 국내의<br>구분         | 수준                  |                                                              |
| 년 월 일 (리더/명원 (단독)<br>등) 미기                                                                                                    | 1 39<br>(M)                              |                         |                   |                     | · 해당 학생은 본인이 지도하는 학생으로서 지난 학위과정 중 국가우                        |
| <ul> <li>※ 수상명 : 대통령상, 교육부정관상, 대상,</li> <li>※ 수준 : 대회의 수준을 판단할 만한 사항<br/>기재</li> <li>(예시 : 대회 규모[전체 참가자 수 등), 예선 및<br/>기재)</li> </ul>      | 희우수상 등 수상명<br>물 기재할 것, 긴<br>! 본선 여부, 상금동 | 9 기재<br>설명이 필요<br>같은 경우 | 2시 표 밀<br>상금액수    | !에 추가<br>■ 반드시      | - (이중제)장애장으도시의 중위을 유시아고 박업에 장径이 넘어졌음<br>*<br>확인합니다.          |
| 2. 사회공헌활동                                                                                                    |                                          |                         | -/ 4              |                     | 20 년 월 일 지도교수 성명 <u>(서명 또는 인</u>                             |
| <i>薬 대학 2년(1학년 2학년) 동안의 기루, 재능기</i> 록                                                                                                    | F, 동사활동 등을 ·                             | <i>수제식으로 &gt;</i>       | 기물                | _                   |                                                              |

(2)

| 3. 이공겨                       | 열 활동내역 보고서 제                                                                                                    | 출                                                 |              |                                        | ·····································                   |
|------------------------------|----------------------------------------------------------------------------------------------------|---------------------------------------------------|--------------|----------------------------------------|---------------------------------------------------------|
| · 가시 도양소나 5년 만약 경제 실내 국민사야마· |                                                                                                    |                                                   | 로그아웃   마이페이지 | 서비스이용자정보수정 ENGLISH                     |                                                         |
| ▲ 한국장학재단                     | 장막금 막사금내물 인세국성<br>장학금 * 국가우수장학급(이공계) * 신청하기 *                                                                                                    | 기부 기국사 고출만JOE                                     | 3 고객센터       | 재단조개 정보공개<br>+ - · · · · · · · · · · · |                                                         |
| 신청서작성                        |                                                                                                    |                                                   |              |                                        | 이공계열 활동내역 보고서 삭성                                        |
| 2023년도 2학기 신청입니              | 다.                                                                                                    |                                                   |              |                                        | ③ [찾아보기] 클릭 후 작성된 서류 업로드                                |
| 장학상품                         | 국가우수장학금(이공계)                                                                                                    | 선정년도                                              | 2022년        |                                        |                                                         |
| 상품유형                         | 계속(2+2)                                                                                                    | 즈미버호                                              |              |                                        | ④ [파일등록] 버튼 클릭                                          |
| 이메일<br>천주소(자택)               |                                                                                                    |                                                   |              |                                        | ⑤ 업로드 처리 진행 [확인] 버튼 클릭                                  |
| 전화번호(자택)<br>대학교<br>학과명       |                                                                                                    | 휴대폰번호<br>단과대학<br>학교변동                             | -            |                                        | ⑥ [파일등록완료] 클릭시 첨부파일 확인 가능                               |
| 이 서류철부                       |                                                                                                    | 월 페이지 메/                                          | 시지           | ×                                      | ※ 이공계열 활동내역서 미등록시 계속(2+2) 신청 불가                         |
| *이공계영활동내역보고서                 | 3       [바등록]         S:#03. 과기부 장학사업별 찾아보기       파일 용록 >         · 정부파일의 최대 용량은 10MB이내만 가능합니다.       · 파일 정부 후 파일 등록은 금릭해야 파일이 등록됩니다.         · 파일 중부 후 파일 등록은 금릭해야 파일이 등록됩니다.       · 파일은 등록 후 [파일등록환료]를 금릭하시면 첨부파일         · 등득하신 파일의 이름은 정해진 규칙에 의해 자동으로 이 용계일 활동내역 보고서 양식 : [hwp 내려받기] > [] | 을 확인 하실 수 있습니다.<br>바뀌게 됩니다.<br>doox 내려받기] >       |              | 로드 처리를 진행하시겠습니까?<br>확인 취소              | ※ ~ 2021년에 신규 선발된 학생의 경우 이공계열<br>활동내역 보고서 작성 및 제출 필요 없음 |
|                              | * 귀하는 계속(2+2) 평가대상자이<br><u>신청인 등의서</u> 에 안내된 <b>이공계열 의무종사</b> 에 대해 이하<br>이공계열 종사 의무를 미이행 시 지금한 <mark>강약금을 환수</mark><br>(서약시 공동인                                                                                                    |                                                   |              |                                        |                                                         |
| 서류첨부 (6                      |                                                                                                    |                                                   |              |                                        |                                                         |
| *이공계열활동내역보고서                 | JH0167343637_1701071164337.pdf       [파일등록·         찾아보기       파일등록 >         · 첨부파일의 최대 응량은 10MB이내만 가능합니다.         · 파일 첨부 후 파일 등록을 클릭해야 파일이 등록됩니다.         · 파일을 등록 후 [파일등록완료]를 클릭하시면 첨부파일을         · 등록하신 파일의 이름은 정해진 규칙에 의해 자동으로 비         이공계열 활동내역 보고서 양식 : [hwp 내려받기] > [d]               | 완료]<br>* 확인 하실 수 있습니다.<br> 뀌게 됩니다.<br>ocx 내려받기] > |              |                                        |                                                         |
|                              |                                                                                                    |                                                   |              |                                        |                                                         |

### 4. 이공계열 활동내역 보고서 수정

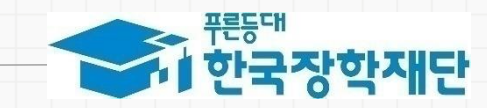

| /// 도박//· 다카/카 감비· 같이 같아 같아 가~~ ! 홈으로   로그아웃   마이페이지   서비스이용자정보수정   ENGLISH                                                                                                    |                 |                |              |          |         |                       |            |         |             |  |  |  |
|----------------------------------------------------------------------------------------------------|-----------------|----------------|--------------|----------|---------|-----------------------|------------|---------|-------------|--|--|--|
| 代表      代表     代表 | <b>당학재단</b> 장학금 | 학자금대출          | 인재육성         | 기부       | 기숙사     | 고졸만JOB                | 고객센터       | 재단소개    | 정보공개        |  |  |  |
| 장학금                                                                                                    | ▼ 국가우수장학금 ▼ =   | 국가우수장학금(이공계) ▼ | 신청현황         |          |         |                       |            | + -     | • • • •     |  |  |  |
| 신청현황                                                                                                    |                 |                |              |          |         |                       |            |         |             |  |  |  |
| 398 13 9                                                                                                    | 20              |                |              |          |         |                       |            | 국가상학금 전 | 1행현황 바로가기 > |  |  |  |
|                                                                                                    |                 |                | 님, 총 10건     | 의 장학금 신청 | 정보가 있습니 | - 다.                  |            |         |             |  |  |  |
| 선택 (1)                                                                                                    | 장학상품            | 학              | 신청혁          | 학기       | 신청일자    | 신청마감일자                | 회차         | 상태      |             |  |  |  |
| ۲                                                                                                    | 국가우수장학금(이공계)    | 경북대학교(분        | 경북대학교(본교) 학부 |          | 1학기     | 2024-07-10            | 2024-07-31 |         | 신청완료        |  |  |  |
| 0                                                                                                    | 국가장학금I유형        | 경북대학교(북        | 경북대학교(본교) 학부 |          | 2학기     | 2024-06-02            | 2024-07-12 |         | _           |  |  |  |
| 0                                                                                                    | 국가우수장학금(이공계)    | 경북대학교(분        | 르교) 학부       | 2024년    | 1학기     | 2024-01-24            | 2024-07-31 |         | 신청완료        |  |  |  |
| 0                                                                                                    | 국가우수장학금(이공계)    |                | 경북대학교(본교) 학부 |          | 1학기     | 2024-01-24 2024-02-23 |            |         | 신청완료        |  |  |  |
| 0                                                                                                    | 국가우수장학금(이공계)    | 경북대학교(8        | 경북대학교(본교) 학부 |          |         | 2023-07-21 2023-12-31 |            |         | 심사중         |  |  |  |
| 0                                                                                                    | 국가장학금II유형       | 경북대학교(분        | 르교) 학부       | 2023년    | 2학기     | 2023-05-25            | 2023-06-22 |         | _           |  |  |  |

※ 오프라인으로 신청서 발급을 원하실 경우 한국장학재단으로 문의바랍니다.

※ 대학원대통령과학장학금 신규장학생 선발을 위한 주요 상태명에 대한 안내는 다음과 같습니다.

신청완료: 대학원대통령과학장학금 신규장학생 신청을 완료한 상태입니다.

심사증: 대학원대통령과학장학금 요건심사 혹은 서류 및 면접심사 중입니다.

1차평가합격: 대학원대통령과학장학금 서류심사에서 합격하였습니다.(면접안내사항을 확인해주시기 바랍니다)

1차평가불합격: 대학원대통령과학장학금 서류 심사(요건심사 포함)에서 불합격하였습니다.

• 합격: 대학원대통령과학장학금 심사에서 합격하였습니다.(최종합격까지 안내에 따라 추가서류 제출이 필요할 수 있습니다.)

불합격: 대학원대통령과학장학금 심사에서 불합격하였습니다.

신청취소: 대학원대통령과학장학금 신규장학생 신청을 취소한 상태입니다.

신청서보기 ) 신청서수정 신청서취소 신청서인쇄 > 서류제출

(2)

| <ul> <li>계속(2+2) 학생 신청 시 제출한 이공계열활동</li> </ul>                                                                                                    |
|----------------------------------------------------------------------------------------------------|
| 내역서를 <b>대학에서 평가(확인) 하기 전</b> 일 경우                                                                                                    |
| 재단 홈페이지에서 학생이 첨부파일 변경 가능                                                                                                    |
| ① 재단 홈페이지 > 장학금 > 국가우수장학금 >                                                                                                    |
| 국가우수장학금(이공계) > 신청현황에서                                                                                                    |
| 데이터 선택                                                                                                    |
| ② [신청서 수정] 버튼 클릭                                                                                                    |
| ③ 팝업창 [확인] 버튼 클릭                                                                                                    |
| [편문도] 문사양국 영양(전) 이상 전) 이상 전 이상 전 이상 전 이상 전 이상 전 이상 전 이                                                                                                    |
| ····································                                                                                                    |
| <ul> <li>* (국가유수장화) 계속장학성의 경우 해당학기 수행가 가능한 학생만 선정으로 표시됩니다.</li> <li>- 에나, 휴학가(군휴학 포함), 성격미달자 등 허당학기 정확금 수혜가 불가한 학생은 모두 선정달락으로 표시</li> </ul>                                                                                                    |
| <ul> <li>※ 대통령과학장학을 신규장학생 선말을 위한 주요 상태명에 대한 안내는 다음과 같습니다.</li> <li>• 선정문 대통령과학장학을 신규장학생 선정을 위한 후 양 양입니다.</li> <li>• 삼사동: 대통령과학장학을 소건심사 혹은 서류 및 면접실사 물입다.</li> <li>• 1자평가영학 대통령과학장학을 서랍실사에서 한격하였습니다.(간식에 따한 인적성 검사에 반드시 응시하시기 바랍니다.)</li> <li>• 1차평가영학 대통령과학장학을 가능하는 서류실사에서 분합학하였습니다.</li> <li>• 함약: 대통령과학장학을 면접실사에서 분합학하였습니다.</li> <li>• 함약: 대통령과학장학을 면접실사에서 분합학하였습니다.</li> <li>• 환함박 대통령과학장학을 면접실사에서 분합학하였습니다.</li> </ul> |
| 선정취소 대통령과학장학금 신규장학생 신정을 취소한 상태입니다.     장확신정정보를 수정하시겠습니까?     오프라이오로 시청서 박금을 위하실 경우 하군전학했다으로 무어버린니다.                                                                                                    |

확인 취소

※ 대학원대통령과학장학금 신규장학생 선발을 위한 주요 상태명에 대

• 불합격: 대학원대통령과학장학금 심사에서 불합격하였습니다.

신청서보기 >

d류제출 >

 신청완료: 대학원대통령과학장학금 신규장학생 신청을 완료한 상태입니다 실사등: 대학원대통령과학장학금 요건심사 혹은 서류 및 면접심사 중입니다.

신청취소: 대학원대통령과학장학금 신규장학생 신청을 취소한 상태입니다

 1차평가합격: 대학원대통령과학장학금 서류심사에서 합격하였습니다.(면접안내사항을 확인해주시기 바랍니다) 1차평가불합격: 대학원대통령과학장학금 서류 심사(요건심사 포함)에서 불합격하였습니다

• 합격: 대학원대통령과학장학금 심사에서 합격하였습니다.(최종합격까지 안내에 따라 추가서류 제출이 필요할 수 있습니다.)

이공계열 활동내역 보고서 파일변경

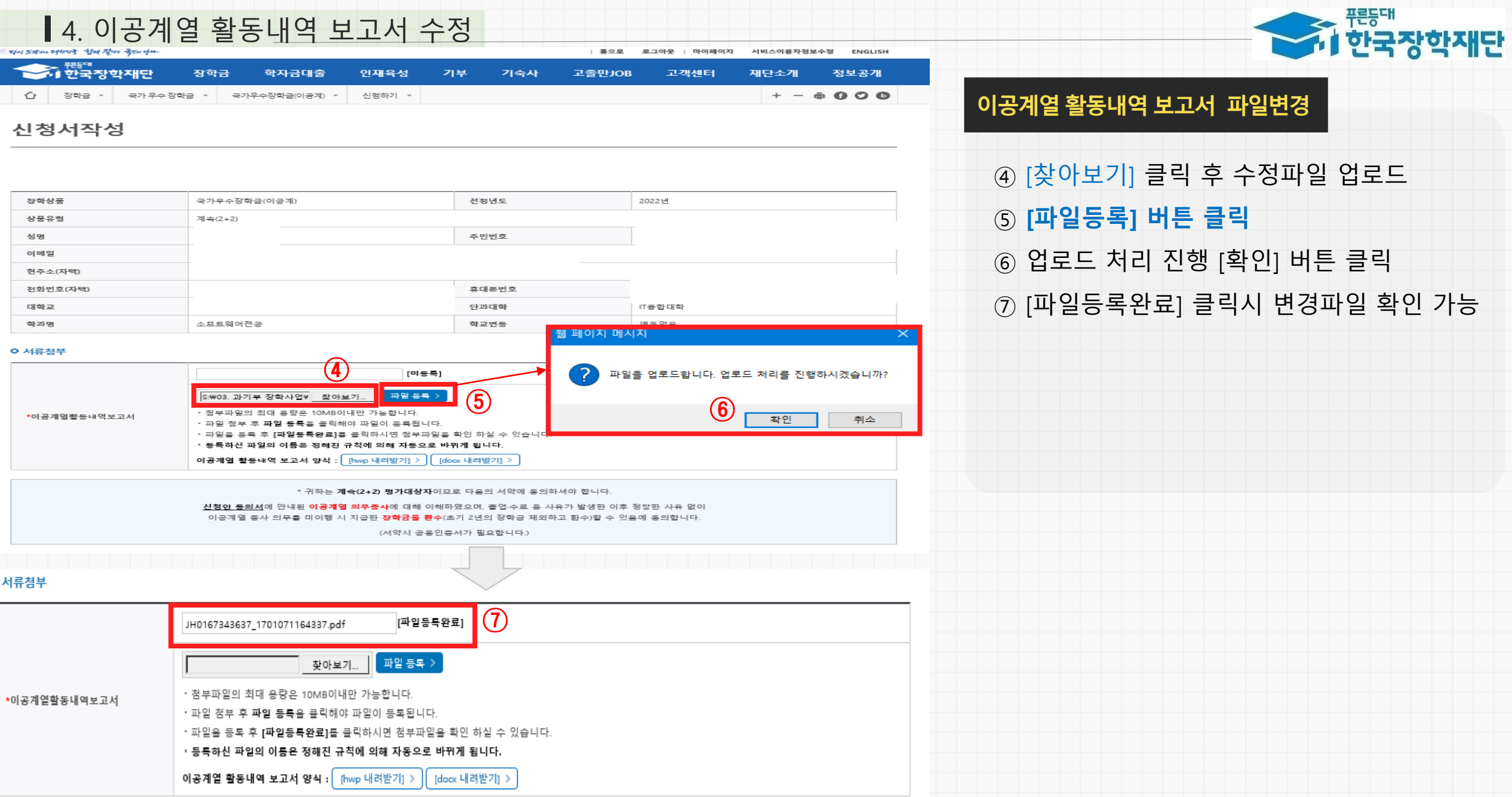

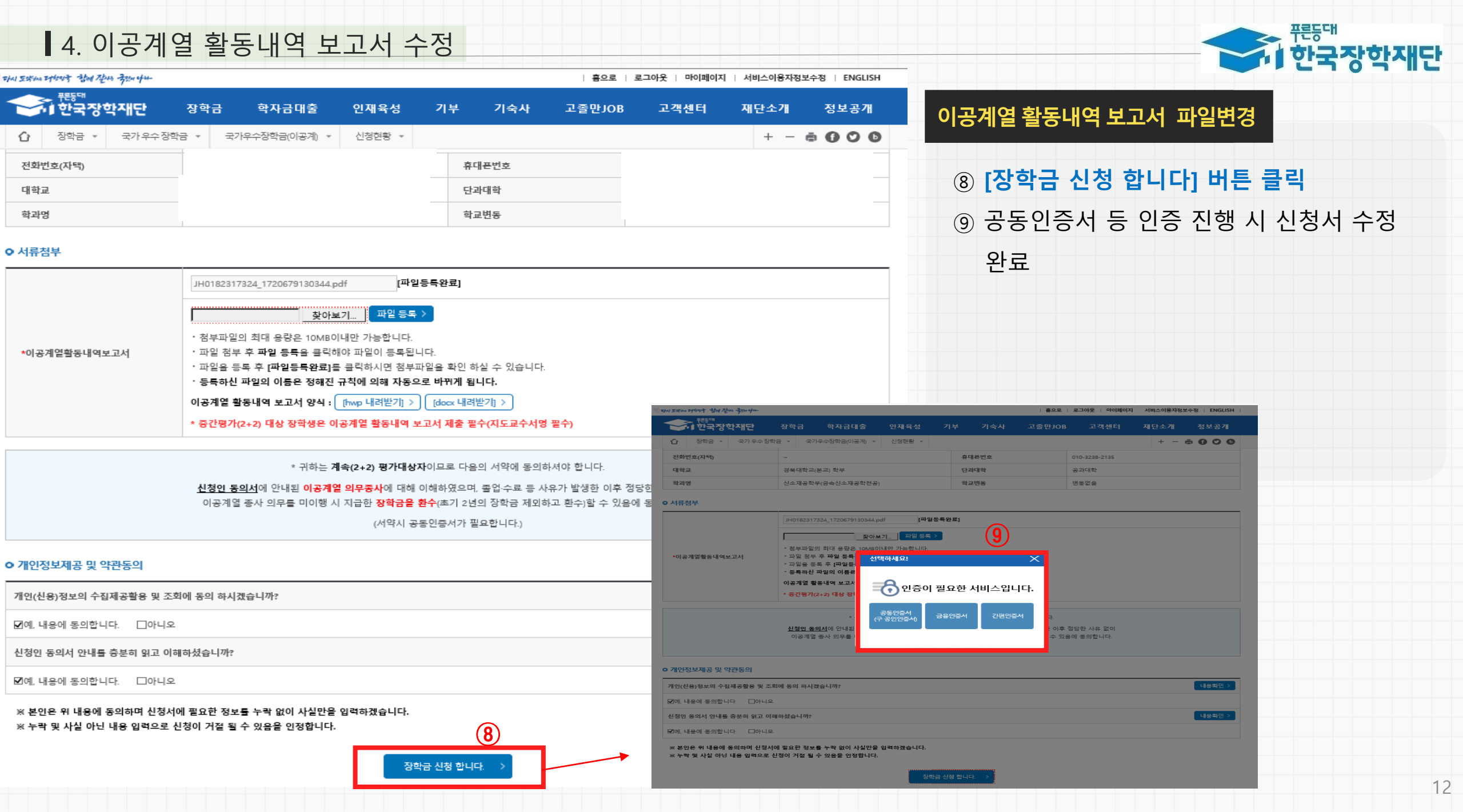

|   | 나의 신청현황 >                                                                                 |
|---|-------------------------------------------------------------------------------------------|
|   |                                                                                           |
|   |                                                                                           |
|   |                                                                                           |
|   | 더 괜스(^ ^ 신내 나타 나 괜추진 이곳캐어치도 내어나 <b>ㅋ 태치에나 파키이크 (치이) 치 귀이</b>                              |
| * | 난, 계속(2+2) 악생 신성 시 세술안 이공계열활동 내억서를 <b>내악에서 평가완료(확인) 안 경우</b><br>페타 호패이지에서 하세이 처리되어 변경 보기는 |
|   | 새난 홈페이시에서 약생이 섬부파일 면경 물가증                                                                 |
| ※ | 재단 홈페이지 > 장학금 > 국가우수장학금 > 국가우수장학금(이공계) > 신청현황에서                                           |
|   | [신청서 수정] 버튼 클릭 시 아래 내용의 팝업이 뜸                                                             |
|   | ( "이공계열활동내역서가 확인이 되었으므로 수정이 불가능합니다"라는 팝업창이 뜸)                                             |
| * | 이공계열활동내역서 첨부파일 변경은 학생신청일정 기간동안에만 가능                                                       |
|   |                                                                                           |
|   |                                                                                           |
|   |                                                                                           |

장학금 신청서 작성이 정상적으로 완료 되었습니다.

#### (9)

신청서 작성

4. 이공계열 활동내역 보고서 수정

| · ひん エボム ひかいす きい ない チャー |   |                            |        |        |                |        |    | 흥으로 드로 | 그아웃   마이페이지 | 서비스이용자정보수정   ENGLISH |       |         |  |
|-------------------------|---|----------------------------|--------|--------|----------------|--------|----|--------|-------------|----------------------|-------|---------|--|
|                         | - | · <sup>편등대</sup><br>· 한국장역 | 학재단    | 장학금    | 학자금대출          | 인재육성   | 기부 | 기숙사    | 고졸만JOB      | 고객센터                 | 재단소개  | 정보공개    |  |
|                         | Û | 장학금 ▼                      | 국가우수장학 | 학금 - 국 | ·가우수장학금(이공계) 🔻 | 신청현황 - |    |        |             |                      | + - ( | • • • • |  |

#### (서약시 공동인증서가 필요합니다.)

<u>신청인 동의서</u>에 안내된 **이공계열 의무종사**에 대해 이해하였으며, 졸업·수료 등 사유가 발생한 이후 정당한 사유 없이 이공계열 종사 의무를 미이행 시 지급한 **장학금을 환수**(초기 2년의 장학금 제외하고 환수)할 수 있음에 동의합니다.

\* 귀하는 계속(2+2) 평가대상자이므로 다음의 서약에 동의하셔야 합니다.

| 대학교                  | 경북대학교(본고                                                                                                    |                                                                                                    |     |   |
|----------------------|----------------------------------------------------------------------------------------------------|----------------------------------------------------------------------------------------------------|-----|---|
| 학과명                  | 전자공학부                                                                                                    |                                                                                                    | 확인  | 3 |
| 서류첨부                 |                                                                                                    |                                                                                                    |     |   |
|                      | JHDM20240619_0182317324_171                                                                                                    | 18785151537 <b>[파일등록완료]</b>                                                                                                    |     |   |
| <b>•</b> 이공계열활동내역보고서 | · 정부파일의 최대 용량은 10M80<br>· 파일 정부 후 파일 등록을 클릭하<br>· 파일등 등록 후 (파일등원로)를<br>· 등록하신 파일의 이동은 정해진<br>이공계열 활동내역 보고서 양식 : [<br>· 중간평가(2+2) 대상 강학생은 이 | 이내만 가능합니다.<br>해야 파일이 등록된니다.<br>를 록당하시면 정부파단을 확인 하실 수 있습니다.<br>규칙에 의해 자동으로 바뀌게 됩니다.<br>[http:내려받기] > [doox 내려받기] ><br>1공계열 활동내에 보고서 제출 팔수(지도교수서영 : | 필수) |   |

선정년도

주민번호

이공계열활동내역서가 확인이 되었으므로 수정이 불가능합니다.

2022년

990125-\*\*\*\*\*\*

32-5174

| 2024년도 1학기 신청입니다. |  |
|-------------------|--|
|-------------------|--|

장학상품

상품유형

성명

이메일

현주소(자택)

전화번호(자택) 대학교 학과명 ○ 서류첨부

#### 신청서작성

완료

국가우수장학금(이공계)

웹 페이지 메시지

계속(2+2) 권혁월

woostar199

[41569] 대구

051-808-517

| 1 | 14/5%/17/11/17 1/11/2/1- 응으로   로그아웃   마이페이지   서비스 |                            |        |         |                |        |    |     |        | 서비스이용자정보 | 보수정   ENGLISH |         |
|---|---------------------------------------------------|----------------------------|--------|---------|----------------|--------|----|-----|--------|----------|---------------|---------|
|   | •                                                 | · <sup>편등대</sup><br>· 한국장( | 학재단    | 장학금     | 학자금대출          | 인재육성   | 기부 | 기숙사 | 고졸만JOB | 고객센터     | 재단소개          | 정보공개    |
|   | 0                                                 | 장한금 🗸                      | 국가 우수? | 말한금 🗸 🗦 | ·가우수장한금(이공계) 🔻 | 신청혀황 🗸 |    |     |        |          | + -           | - 0 0 0 |

#### ⑨ 공동인증서 등 인증 진행 시 신청서 수정

#### 이공계열 활동내역 보고서 파일변경

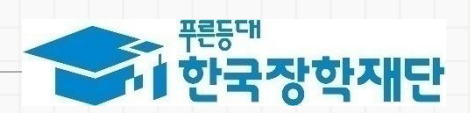

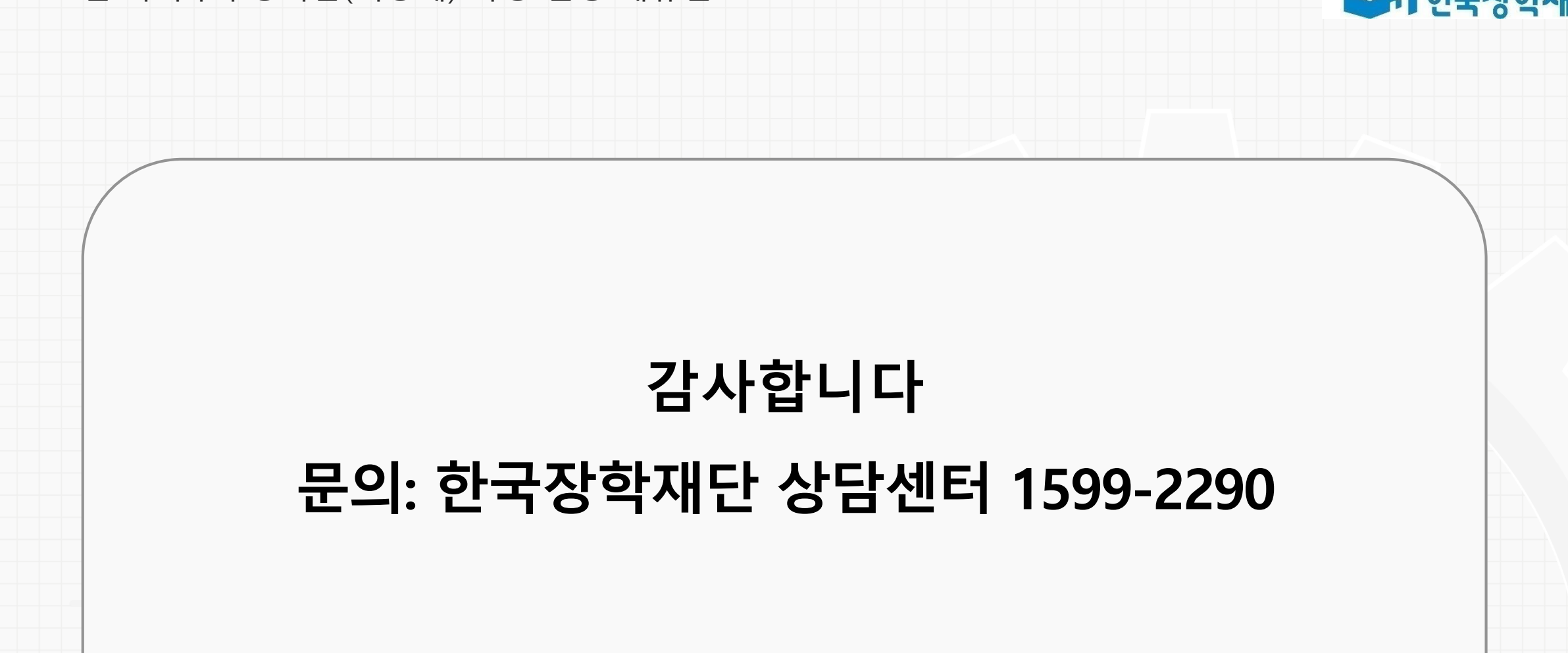

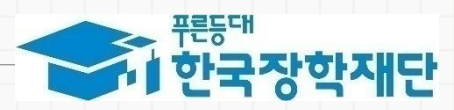